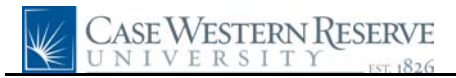

## Set Up of Android G1 and G2 with Google Mail

| Step | Action                                                                                                    |
|------|----------------------------------------------------------------------------------------------------|
| 1.   | Delete the settings for the Google account that is currently set up on your device.                                                             |
|      | Click Settings.                                                                                                    |
|      | Click Applications.                                                                                                    |
| 2.   | Clear the data for Gmail, Gmail Storage, and Google Apps.                                                                                       |
|      | To about the data alight on the name of the application and alight the Clear data button                                                        |
| 2    | To clear the data check on the name of the application and check the Clear data button.                                                         |
| 3.   | A sign on screen will appear.                                                                                                    |
|      | Type your CaseID followed by @case.edu in the Username field.                                                                                   |
|      | Type your Google password in the <b>Password</b> field.                                                                                         |
|      | Click <mark>Sign in</mark> .                                                                                                    |
| 4.   | The message, "Your email will appear shortly" appears on the screen.                                                                            |
|      | Click the <b>Back button</b> .                                                                                                    |
|      | Go to Settings.                                                                                                    |
|      | Go to Synchronization.                                                                                                    |
| 5.   | The Synchronization screen will appear.                                                                                                    |
|      | Click the <b>Auto-sync</b> option to turn it off.                                                                                               |
|      | Select the following options:                                                                                                    |
|      | Mail, Calendar and Contacts.                                                                                                    |
|      | A rotating sync symbol will appear next to each item you selected, and your 3G data arrows at the top should light up.                          |
| 6.   | After the sync has finished, you can Click <b>Auto Sync</b> , to turn this feature back on. If you do, then Google will sync these items again. |
| 7.   | You can now set up your Case Google Mail on your device.                                                                                        |
|      | The following instructions are assuming that you do not have any mail accounts set up on the device.                                            |

## **Quick Reference Guide**

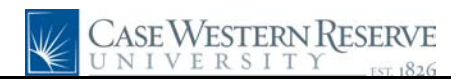

| Step | Action                                                                                  |
|------|-----------------------------------------------------------------------------------------|
| 8.   | Go the the Inbox Application.                                                           |
|      | The Welcome screen appears.                                                             |
|      | Click Next.                                                                             |
| 9.   | In the email address field, enter your CaseID followed by @case.edu.                    |
|      | In the <b>Password</b> field enter your Case Google Mail password.                      |
|      | Click the <b>Next</b> button.                                                           |
| 10.  | The Settings screen appears.                                                            |
|      | Select IMAP Account                                                                     |
|      | Enter the following information in the incoming settings:                               |
|      | Username: your CaseID followed by @case.edu                                             |
|      | Password: your Google password                                                          |
|      | IMAP server: imap.gmail.com                                                             |
|      | Security Type: SSL (always)                                                             |
|      | IMAP path prefix: None                                                                  |
| 11.  | Click Next                                                                              |
|      | Enter the following information in the outgoing settings:                               |
|      | Server: smtp.gmail.com                                                                  |
|      | Port: 465                                                                               |
|      | <b>Require sign-in:</b> Yes (Checked)                                                   |
|      | Username: Your caseID followed by @case.edu                                             |
|      | Password: Your Google password                                                          |
| 12.  | Click Next                                                                              |
|      | The phone will check the outgoing settings.                                             |
| 13.  | On the account options screen, choose your preferred settings for these options.        |
|      | Click Next                                                                              |
| 14.  | Enter a name for your account and enter your name.                                      |
|      | Click Done.                                                                             |
|      | Email should appear shortly on your screen.                                             |
| 15.  | This completes the process of setting up your Android G1 or G2 phone to use Case Google |
|      | Mail.                                                                                   |
|      | Ena oi rfoceaure.                                                                       |

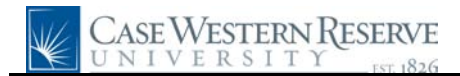